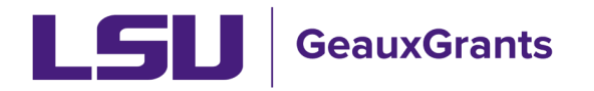

# Submitting PM-11 Disclosures of Outside Employment

The disclosure of any employment outside of LSU is required for all full-time employees. This help document shows how to fill and track such disclosures using GeauxGrants. Employees should follow the following steps.

### Login to GeauxGrants

GeauxGrants is accessed online through <u>myLSU</u> as well as the <u>GeauxGrants help desk</u>. Login to the system using your myLSU ID and password. Once in the system, select "Conflict of Interest" from the left side menu to enter the Conflict of Interest / PM-11 module (see Figure 1).

|                                                | auxGrants         |                                                                                                 |                    |                 |             |              | Welco  | ome Test (L7) Mik | k <b>e Tiger L</b> ogout |
|------------------------------------------------|-------------------|-------------------------------------------------------------------------------------------------|--------------------|-----------------|-------------|--------------|--------|-------------------|--------------------------|
| Home My Profile                                | Locate My Records | Locate Red                                                                                      | cords Cal          | endar Me        | ssages      | Things to Do |        |                   | Quick Find               |
| Sponsored Projects                             |                   | esianmente                                                                                      |                    |                 |             |              |        | Open V Y          | ∕our action items √      |
| Award Tracking                                 |                   |                                                                                                 | ader and drop it l | are to group by | that column |              |        |                   |                          |
| Human Protocol                                 |                   | a column nea                                                                                    | Record T           | Record T        |             | Assignment   | Record | T                 |                          |
| IACUC                                          |                   | Module <b>T</b>                                                                                 | Number             | Owner           | Object      | Туре         | Status | Subject           | Assigned <b>Y</b>        |
| Conflict of Interest / PM11<br>SPIN            | >                 |                                                                                                 |                    |                 | No re       | sults found. |        |                   |                          |
| GeauxGrants Help Desk                          |                   |                                                                                                 |                    |                 |             |              |        |                   |                          |
| Contact Info                                   |                   |                                                                                                 |                    |                 |             |              |        |                   |                          |
| Conflict of Interest<br>ITS Service Desk       | SP                | SPIN <sup>TM</sup> Search thousands of funding opportunities and create a proposal with a click |                    |                 |             |              |        |                   |                          |
| (225) 578-3375 option 1<br>servicedesk@lsu.edu | Se                | Search: Exact search Submit Help                                                                |                    |                 |             |              |        |                   |                          |
| Sponsored Projects<br>Award Tracking           |                   |                                                                                                 |                    |                 |             |              |        |                   |                          |

LSU's PM-11 electronic form is part of the COI module.

Figure 1 - GeauxGrants Landing Screen

## Create a New Disclosure

Select the button "Create/Update Disclosure" from the Conflict of Interest module screen (Figure 2). You will then need to select what kind of Conflict of Interest you need to disclose. In this case, select "New/Update" from the PM-11 panel (Figure 3).

| LSU Gea                                                                                                    | auxGrants              |                                                                                                    |               |          |                                   | Welcome Test (L7) I | Mike Tiger Logout |   |
|----------------------------------------------------------------------------------------------------|------------------------|----------------------------------------------------------------------------------------------------|---------------|----------|-----------------------------------|---------------------|-------------------|---|
| Home My Profile                                                                                               | Locate My Records      | Locate Records                                                                                     | Calendar      | Messages | Things to Do                      |                     | Quick Find        | 2 |
| Sponsored Projects<br>Award Tracking<br>Human Protocol<br>IACUC<br><u>Conflict of Interest / PM11</u><br>SPIN | Con<br>Create<br>Acces | flict of Interest<br>New<br>eate/Update Disclosu<br>sing Records/Reportin<br>cate records by using | re<br>filters |          | Show a listing of <i>All</i> my r | ecords              | ]                 |   |
| GeauxGrants Help Desk                                                                                         |                        |                                                                                                    |               |          |                                   |                     |                   |   |
| Contact Info                                                                                                  |                        |                                                                                                    |               |          |                                   |                     |                   |   |
| Conflict of Interest                                                                                          |                        |                                                                                                    |               |          |                                   |                     |                   |   |
| ITS Service Desk                                                                                              |                        |                                                                                                    |               |          |                                   |                     |                   |   |
| (225) 578-3375 option 1                                                                                       |                        |                                                                                                    |               |          |                                   |                     |                   |   |
| servicedesk@lsu.edu                                                                                           |                        |                                                                                                    |               |          |                                   |                     |                   |   |
| Sponsored Projects<br>Award Tracking                                                                          |                        |                                                                                                    |               |          |                                   |                     |                   |   |

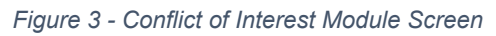

|                                              | auxGrants         |                                                     |                               |                    |                            | Welcome Test | (L7) Mike Tiger Logout |
|----------------------------------------------|-------------------|-----------------------------------------------------|-------------------------------|--------------------|----------------------------|--------------|------------------------|
| Home My Profile                              | Locate My Records | Locate Records                                      | Calendar                      | Messages           | Things to Do               |              | Quick Find             |
| Snonsored Projects                           | Create            | /Update Disc                                        | osure                         |                    |                            |              |                        |
|                                              |                   |                                                     |                               |                    |                            |              |                        |
| Award Tracking                               | Sig               | nificant Financial                                  | Interest Discl                | osure Stateme      | ent                        | New/Update   | View Previous          |
| Human Protocol                               | o.g.              | internet i martenari                                |                               |                    |                            | non, opdate  |                        |
| IACUC                                        | Discl             | osure is required for al<br>osals for such funding. | I Investigators of            | current externally | funded research, or        |              |                        |
| Conflict of Interest / PM11                  | Must              | be completed annually                               | y when holding ac             | tive or proposed f | unding, or as              |              |                        |
| SPIN                                         | Befe              | r to PS-98 for addition:                            | linformation                  |                    |                            |              |                        |
| GeauxGrants Help Desk                        |                   |                                                     |                               |                    |                            | _            |                        |
|                                              | Trav              | el Disclosure Sta                                   | tement                        |                    |                            | New/Update   | View Past 12 Month     |
| Contact Info                                 | Discl             | osure is required for al                            | Investigators of              | current externally | funded research, or        |              |                        |
| Conflict of Interest                         | prop              | osals for such funding,                             | who have had tra              | avel reimbursed or | paid for <u>by a third</u> |              |                        |
| ITS Service Desk                             | porty.            |                                                     |                               |                    |                            |              |                        |
| (225) 578-3375 option 1                      | Must              | be completed when a                                 | oplicable.                    |                    |                            |              |                        |
| servicedesk@lsu.edu                          | Refe              | r to PS-98 for additiona                            | al information.               |                    |                            |              |                        |
| Sponsored Projects                           |                   |                                                     |                               |                    |                            |              |                        |
| Award Tracking                               | PM-               | 11 Disclosure of (                                  | Outside Emplo                 | oyment             | (                          | New/Update   | View All Previous      |
| Office of Sponsored Program                  | s                 |                                                     |                               |                    |                            |              |                        |
| osp@lsu.edu                                  | Discl<br>or en    | osure is required for al<br>gaged in outside empl   | l full-time employ<br>oyment. | ees contemplating  | outside employment         |              |                        |
| Human Subjects Review                        | Must              | be completed when a                                 | oplicable.                    |                    |                            |              |                        |
| SPIN Database<br>Office of Research & Econor | nic Refe          | r to PM-11 for addition                             | al information.               |                    |                            |              |                        |

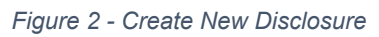

| GeauxGrants                                                                                                    | Disclosure of Outside Employment<br>Updated By: (L7) Mike the Tiger @ 15-Jan-2024 12:32:25 PM                                                                                                    |
|----------------------------------------------------------------------------------------------------|----------------------------------------------------------------------------------------------------|
| ALL PAGES                                                                                                    |                                                                                                    |
|                                                                                                    | Save Submit                                                                                                    |
| PM-11 DISCLOSURE OF OUTSIE                                                                                                    | DE EMPLOYMENT                                                                                                    |
| Instructions / Introduction<br>Louisiana State University Perma<br>disclose all outside employment<br>Employees are required to beco     | anent Memorandum Number 11 requires that all full-time employees of the LSU System comply with its provisions and<br>as defined within it. Disclosure is required for each outside employment event. Blanket approvals will not be granted.<br>me familiar with PM-11 before completing this form.                                                    |
| If outside employment requires a<br>contractual provisions of PM-11<br>this Disclosure Form before subr<br>The uploaded file name must b | approval by the Executive Vice President & Provost or the President, the employee must follow the certification and<br>under the Approval Level section for outside employment. All required documents shall be attached to and made a part of<br>mission through administrative channels for review by the President.<br>we less than 50 characters. |
| Annual leave must be submitted                                                                                                    | if outside employment activities take place during assigned working hours.                                                                                                    |
| See policy at <u>www.lsu.edu/admir</u>                                                                                                   | histration/policies/pmfiles/pm-11.pdf.                                                                                                    |
|                                                                                                    |                                                                                                    |
|                                                                                                    | Figure 4 - PM-11 Disclosure Form                                                                                                    |

Fill out the form with the appropriate information. Start typing the name of the employer and look for the dropdown menu item of the company (Figure 5).

| mployee Information<br>Employee Name: Tiger, (L7) Mike the<br>Title: IRB/COI Investigator<br>Department: LSUAM I Col of HSS I Geogr | aphy and Anthropology I CC00119                                                                                                    |
|----------------------------------------------------------------------------------------------------|----------------------------------------------------------------------------------------------------|
| Dutside Employment Information<br>Name of Employer                                                                                  |                                                                                                    |
| Employer is required. To add an entity, beg<br>• Select the name from the drop down<br>• If the employer name is not in the drop    | n typing the name (do not use acronyms)<br>menu<br>ip down list, search for "Not Found" and select "Not Found (*)". A text box to enter the employer name will appear below |
| Start typing to locate entries                                                                                                    | Type Company Name Here                                                                                                    |
| Time commitment required within the next 1                                                                                          | 2 months                                                                                                    |
| Amount:                                                                                                    | Frequency                                                                                                    |
| Outside Employment Activity Information:                                                                                            |                                                                                                    |
| Estimated total earnings from this activity in                                                                                      | the next 12 months:                                                                                                    |
| Datas of proposed activity:                                                                                                    |                                                                                                    |
| present proposed address.                                                                                                    |                                                                                                    |

If it is not there, type "Not Found" and enter the employer name in the text box below (Figure 6).

| EMPLOYEE DISCLOSURE                                                                                                    |
|----------------------------------------------------------------------------------------------------|
| Employee Information                                                                                                    |
| Employee Name: Tiger, (L7) Mike the                                                                                                    |
| Title: IRB/COI Investigator                                                                                                    |
| Department: LSUAM I Col of HSS I Geography and Anthropology I CC00119                                                                                                    |
| Outside Employment Information                                                                                                    |
| Name of Employer                                                                                                    |
| Employer is required. To add an entity, begin typing the name (do not use acronyms) <ul> <li>Select the name from the drop down menu</li> <li>If the employer name is not in the drop down list, search for "Not Found" and select "Not Found (*)". A text box to enter the employer name will appear below</li> </ul> |
| Not found (*) Enter and then Select "Not Found"                                                                                                    |
| Actual Name of employer or business:                                                                                                    |
| Tiger Consulting LLC Then enter name of company                                                                                                    |
| Time commitment required within the next 12 months                                                                                                    |
| Amount: Frequency                                                                                                    |
| Outside Employment Activity Information:                                                                                                    |
| Estimated total earnings from this activity in the next 12 months:                                                                                                    |
| Dates of proposed activity                                                                                                    |
| Figure 6 - Company Not Found                                                                                                    |

Select the range of dates that best describes your working period. Select the compensation amount range as accurately as possible (Figure 7).

| Outside Employment Information                                                                                                    |                                                                                                    |
|----------------------------------------------------------------------------------------------------|----------------------------------------------------------------------------------------------------|
| Name of Employer                                                                                                    |                                                                                                    |
| Employer is required. To add an entity, begin<br>• Select the name from the drop down m<br>• If the employer name is not in the drop | typing the name (do not use acronyms)<br>ienu<br>down list, search for "Not Found" and select "Not Found (*)". A text box to enter the employer name will appear below |
| Coca-Cola Company (*)                                                                                                    |                                                                                                    |
| Time commitment required within the next 12                                                                                          | months                                                                                                    |
| Amount:<br>6-10 hours V                                                                                                    | Frequency Verkly V                                                                                                    |
| Outside Employment Activity Information:                                                                                             |                                                                                                    |
| \$0-4999 ~                                                                                                    | e next 12 months:                                                                                                    |
| Dates of proposed activity:                                                                                                    |                                                                                                    |
| Start Date:                                                                                                    | End Date:                                                                                                    |
| 01-Sep-2024                                                                                                    | 01-Dec-2024                                                                                                    |
| Yes 🗋 No 🗹 Is this entity foreign, non-                                                                                              | JS based and/or international?                                                                                                    |
| State: Louisiana V                                                                                                    |                                                                                                    |
| City<br>Baton Rouge                                                                                                    |                                                                                                    |
|                                                                                                    |                                                                                                    |

Figure 7 - Employment Information

## Yes/No Questionnaire

Answer the six yes/no questions as they relate to your proposed outside employment (Figure 8). Upload a contract if you have one.

| Question                                 | naire                                                               |                                                                                                    |
|------------------------------------------|---------------------------------------------------------------------|----------------------------------------------------------------------------------------------------|
| Yes 🗖                                    | No 🗖                                                                | 1. This outside employment would be with a private entity currently doing or actively seeking to do business with the requestor's unit at the<br>University                                                                                                    |
| Yes 🗖                                    | No 🛛                                                                | 2. This outside employment would involve teaching at another institution which results in University level credit.                                                                                                    |
| Yes 🗖                                    | No 🗖                                                                | 3. This outside employment would involve providing professional, personal, consulting, and social services to a department, commission, council, board, office, bureau, committee, institution, agency, government, corporation, or any other establishment of the Executive Branch of the State of Louisiana.                                                                               |
| Yes 🗖                                    | No 🗖                                                                | 4.This outside employment would be conducted on University time or will utilize University property or services, excluding publicly available resources.                                                                                                    |
| Yes 🗖                                    | No 🗖                                                                | 5. This outside employment would yield results which advance a theory or practice in the requestor's field.                                                                                                    |
| Yes 🗖                                    | No 🛛                                                                | 6. This outside employment would result in compensation received to assist in the passage or defeat of state legislation during the fiscal year in which the legislation was pending in the legislature.                                                                                                    |
| Yes 🗖                                    | No 🛛                                                                | Is there a contract or other supporting documentation concerning this disclosure?                                                                                                    |
| Employee<br>I will exp<br>1.<br>2.<br>3. | e Certifica<br>lain to the<br>I do not re<br>Any views<br>In no way | tion<br>proposed outside employer that:<br>epresent said outside employer as an employee of the University in any manner<br>s I express on behalf of an outside employer do not necessarily reflect the view of the University, and<br>r may the name of the University nor my official University capacity be used in support of any position I may take on behalf of said outside employer |

Furthermore, I certify that University personnel, laboratories, and equipment will not be used in connection with outside employment other than as provided in PM-11.

My approval attests to my understanding of and compliance with PM-11.

When you are finished please click SUBMIT at the top of the page to submit your disclosure.

Figure 8 - PM-11 Questionnaire

Finally, you must check the Employee Certification box which serves to attest to your understanding and compliance with PM-11.

## **Submit Form**

| GeauxGra                                                                                            | nts Disclosure of Outside Employment<br>Updated By: (L7) Mike the Tiger @ 15-Jan-2024 12:32:25 PM                                                                                                    |  |  |  |  |
|----------------------------------------------------------------------------------------------------|----------------------------------------------------------------------------------------------------|--|--|--|--|
| ALL PAGES                                                                                           |                                                                                                    |  |  |  |  |
| PM-11 DISCLOSURE O                                                                                  | OF OUTSIDE EMPLOYMENT                                                                                                    |  |  |  |  |
| Instructions / Introduc                                                                             | stion                                                                                                    |  |  |  |  |
| Louisiana State Univers<br>disclose all outside em<br>Employees are require                         | sity Permanent Memorandum Number 11 requires that all full-time employees of the LSU System comply with its provisions and<br>ployment as defined within it. Disclosure is required for each outside employment event. Blanket approvals will not be granted.<br>d to become familiar with PM-11 before completing this form.                                                                   |  |  |  |  |
| If outside employment<br>contractual provisions<br>this Disclosure Form be<br>The uploaded file nam | requires approval by the Executive Vice President & Provost or the President, the employee must follow the certification and<br>of PM-11 under the Approval Level section for outside employment. All required documents shall be attached to and made a part of<br>efore submission through administrative channels for review by the President.<br><b>ne must be less than 50 characters.</b> |  |  |  |  |
| Annual leave must be s                                                                              | Annual leave must be submitted if outside employment activities take place during assigned working hours.                                                                                                    |  |  |  |  |
| See policy at www.lsu.e                                                                             | See policy at <u>www.lsu.edu/administration/policies/pmfiles/pm-11.pdf</u> .                                                                                                    |  |  |  |  |

Figure 9 - Submit Form

Once you have completed and certified the form, scroll to the top of the form. Click "SUBMIT" to submit and close the form (Figure 9). The form will then be routed through the review process for approval.

If you have not completed the form but wish to save what you have already entered, click "SAVE" before closing the window.

Once you have submitted the form, you can simply close any open windows or log out. Your form will be routed through several levels of approval (Department, College, Office of Research & Economic Development). You will receive notification when the routing has been completed and the disclosure has been approved.